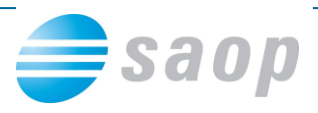

## Mobilno potrjevanje s terena

Prejete in izdane račune ter naročilnice lahko potrjujete tudi s terena tako, da se na spletni strani mobilnega potrjevanja prijavite z Uporabniškim imenom in Geslom:

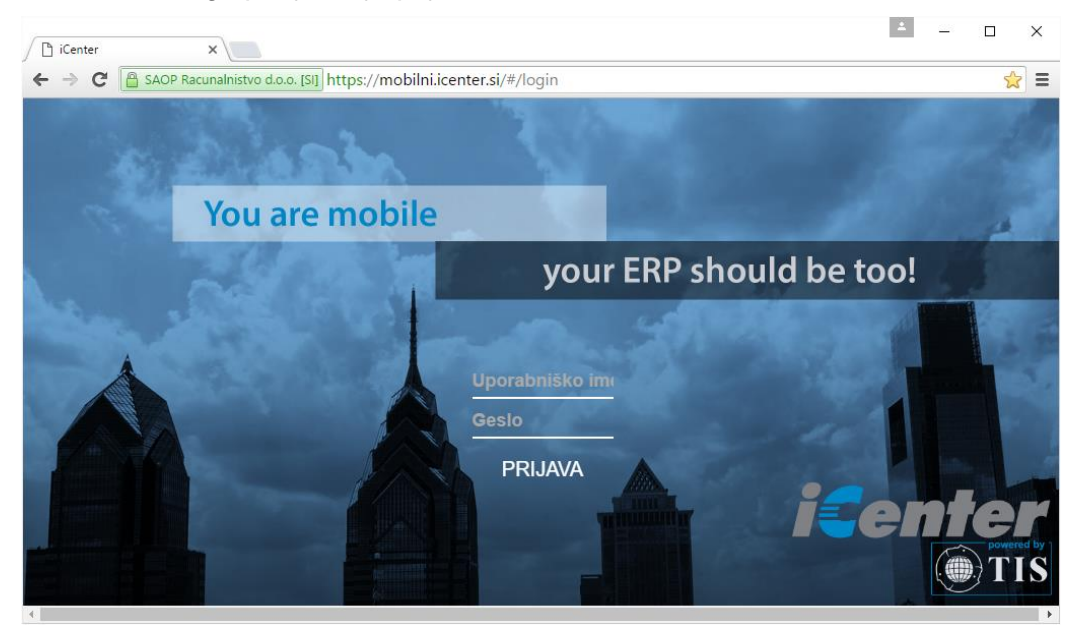

Ob vstopu se prikaže število dokumentov, ki vas čakajo na potrditev. V prikazanem primeru je to 21 prejetih računov:

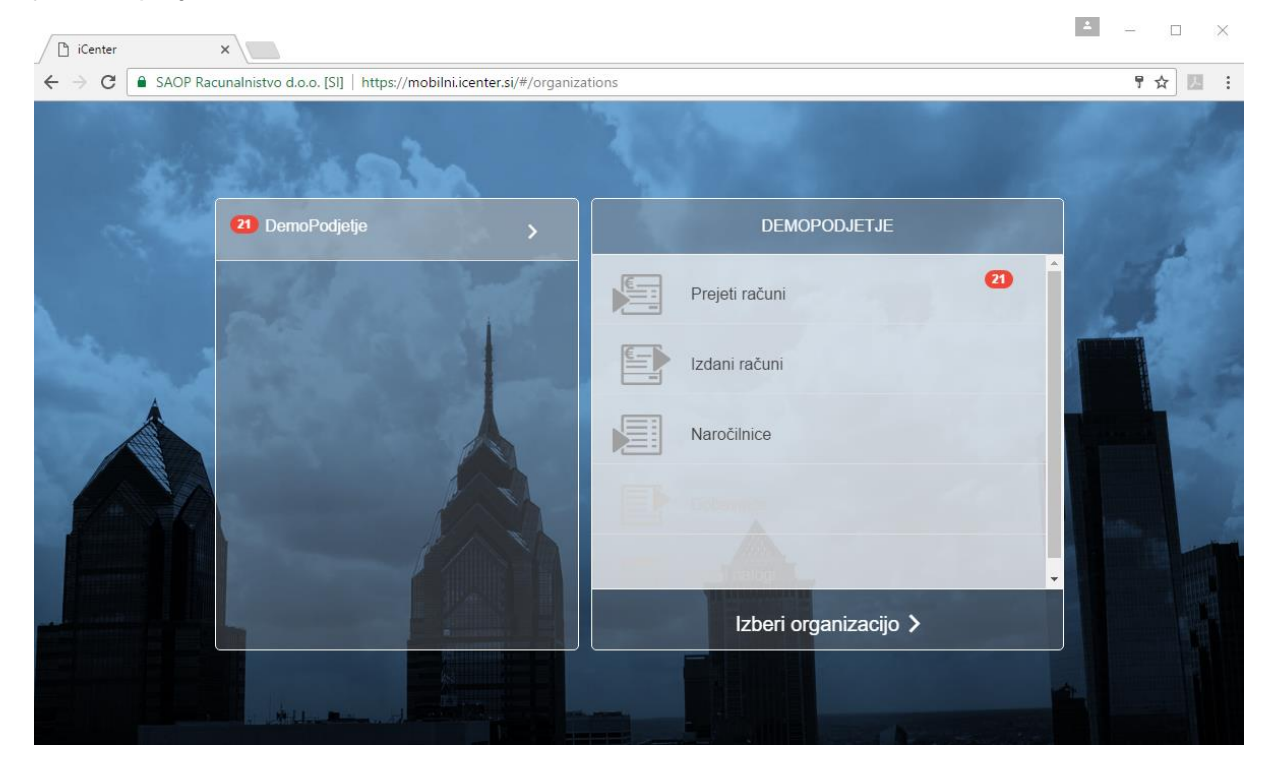

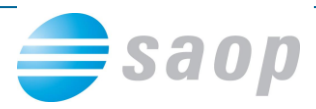

V potrjevanju lahko enostavno obkljukate račune (rdeči okvir na spodnji sliki) ter jih masovno potrdite. Hitri način potrjevanje se navadno uporablja za tiste račune, ki se iz meseca v mesec ponavljajo.

| Center X                                                                         |                                | 2                                                 | - 🗆 ×   |  |  |  |  |  |  |
|----------------------------------------------------------------------------------|--------------------------------|---------------------------------------------------|---------|--|--|--|--|--|--|
| ← → C ( AOP Racunalnistvo d.o.o. [51] https://mobilni.icenter.si/#/documents 🕈 S |                                |                                                   |         |  |  |  |  |  |  |
| Za potrditev                                                                     | Arhiv                          | IŠČI: Vnesi številko dokument Q Datum naraščajoče | •       |  |  |  |  |  |  |
| Prejeti računi                                                                   |                                | <b>156, ERDANA D.O.O.</b><br>19.05.2016, 2016     |         |  |  |  |  |  |  |
| 🗐 Izdani računi                                                                  |                                | PR, 5                                             | 120 EUR |  |  |  |  |  |  |
| Naročilnice                                                                      |                                | 153, ERDANA D.O.O.<br>19.05.2016, 2016<br>PR      | I20 EUR |  |  |  |  |  |  |
|                                                                                  |                                |                                                   |         |  |  |  |  |  |  |
| Dotni nalogi                                                                     |                                | 157, ERDANA D.O.O.<br>19.05.2016, 2016<br>PR, S   | I20 EUR |  |  |  |  |  |  |
| Ç                                                                                | þ.                             |                                                   |         |  |  |  |  |  |  |
| Filtriraj po tipu računa:                                                        | Filtriraj po stranki:          | 24.05.2016, 2016<br>PR                            | 15 FUR  |  |  |  |  |  |  |
| Brez filtriranja 🔹                                                               | Brez filtriranja 🛛 👻           |                                                   |         |  |  |  |  |  |  |
| Filtriraj po letu:                                                               | Filtriraj po knjigi dokumenta: | 171, ERDANA D.O.O.<br>09.06.2016, 2016<br>PR      | 14 EUR  |  |  |  |  |  |  |
| Brez filtriranja 🔹                                                               | Brez filtriranja 🛛 🔻           |                                                   |         |  |  |  |  |  |  |
| Datum od                                                                         | Datum do:                      | 178, ERDANA D.O.O.<br>16.06.2016, 2016            |         |  |  |  |  |  |  |
| Potrdi                                                                           | Zavrni                         | PR                                                | 52 EUR  |  |  |  |  |  |  |

Vsebino posameznega računa pa lahko podrobneje pregledate ob dvokliku nanj. S predogledom (slika spodaj) se lahko prepričate ali je račun pravilen in v dogovoru z dobaviteljem. Ob kliku na Potrdi račun potrdite.

| iCenter ×                                                                                                    |                                                                                               |                                                                        |                                                                                                    |                                                                                                    |        |               | 1           | - 0                       | × |  |  |
|----------------------------------------------------------------------------------------------------|-----------------------------------------------------------------------------------------------|------------------------------------------------------------------------|----------------------------------------------------------------------------------------------------|----------------------------------------------------------------------------------------------------|--------|---------------|-------------|---------------------------|---|--|--|
| 🗲 🤿 🕻 🖺 SAOP Racunalnistvo d.o.o. [SI] https://mobilni.icenter.si/#/documentsdetail/fe76b779-16ee-488e-bde9-96c87de41602 |                                                                                               |                                                                        |                                                                                                    |                                                                                                    |        |               |             |                           |   |  |  |
| Št.<br>dokume                                                                                                    | 157<br>nta:                                                                                   | KBack                                                                  | Next>                                                                                                 | 1                                                                                                    | /      | 0             | •           | Ċ                         |   |  |  |
| Leto:<br>Znesek:<br>Znesek :<br>potrditev                                                                                | 2016<br>120 EUR<br>za 120 EUR<br>/:                                                           | PODJETJE d.<br>D E M O razil<br>Davčna številka:<br>Številka računa: 0 | PODJETJE d.o.o.<br>D E M O različica<br>Davčna številka: 78824966<br>Številka računa: 013406030686920 |                                                                                                    |        |               | 22<br>ast   |                           |   |  |  |
| Organizacija:                                                                                                    |                                                                                               |                                                                        |                                                                                                    |                                                                                                    | Р      | ačun št       | PA 16000029 | Stran: 1                  |   |  |  |
| DemoPo<br>Tip dokumenta:<br>Status:                                                                                      | djetje<br>S<br>V POTRJEVANJU                                                                  | ERDANA D.O.O.<br>Ulica talcev 29<br>5270 Ajdovščina                    |                                                                                                    | Ajdovščina : 19.05.2016 ob 0<br>Valuta : 19.05.2016 ob 0<br>Stilic : S100 29-000001<br>Naročilo kupca :<br>Datum opravljene storitve :<br>priroma dobave blaca : 19.05.2016 |        |               |             |                           |   |  |  |
| Stranka:<br>Datum dokumenta:                                                                                             | Stranka: ERDANA D.O.O.<br>Datum dokumenta: 19.05.2016                                         |                                                                        | /: SI27919137                                                                                         |                                                                                                    | 02101  | 0001-0 004g   | 10.00.2010  |                           |   |  |  |
| Datum zapadiosti:<br>Rok za potrditev:                                                                                   | 19.05.2016                                                                                    | Z.št Šifra                                                             | Z.št Šifra Opis blaga ali storitev %DDV Količina ME Cena %g                                           |                                                                                                    |        | ME Cena %pop. | Vrednost    |                           |   |  |  |
| Podpisnik:<br>Originalni dokumenti:                                                                                      |                                                                                               | 1. 000000000000                                                        | Stoli                                                                                                 | 20.0 1,000 kom 100.00000<br>SKUPAJ :<br>DDV 20.00% od osnove 100.00 :<br>SKUPA 17 A DI A ČI D E ID -                                                                        |        |               |             | 100,00<br>100,00<br>20,00 |   |  |  |
| Priloge:                                                                                                    | Pri plačilu na TRR: 013406030686920, navedile sklic: SI00 29-0000015.<br>Račun izdal: Skrbnik |                                                                        |                                                                                                    |                                                                                                    |        |               | 120,00      |                           |   |  |  |
|                                                                                                    |                                                                                               |                                                                        |                                                                                                    |                                                                                                    |        |               |             |                           | - |  |  |
| •                                                                                                    |                                                                                               | Po                                                                     | Potrdi                                                                                                |                                                                                                    | Zavrni |               |             | Opombe                    |   |  |  |

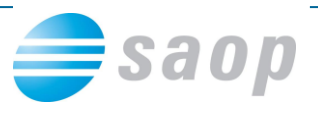

Ko je dokument potrjen, je pripravljen za nadaljnjo obdelavo, saj je rešitev povezana s programi SAOP iCenter.

Potrjene prejete račune lahko iz Knjige prejetih računov poknjižite v glavno knjigo in ddv ter pripravite plačilni nalog. Potrjene izdane račune lahko pošljete kupcu, potrjene naročilnice pa dobavitelju.

## Sodelovanje računovodje in direktorja

O tem kako urediti proces potrjevanja prejetih računov smo spregovorili v kratkih posnetkih:

- Za javne zavode
- <u>Za podjetja</u>